# FNチェックエラー対処 集計パターン設定で入力した集計コードを入力する

~ 建具廻り集計コードエラー 集計パターン設定で入力した集計コードを入力するの対処~

計算処理にてチェックエラーがある場合は、下記手順にて対処します。

1. 入力エラーの確認メッセージを「はい」ボタンをクリックし、エラーリストを表示します。

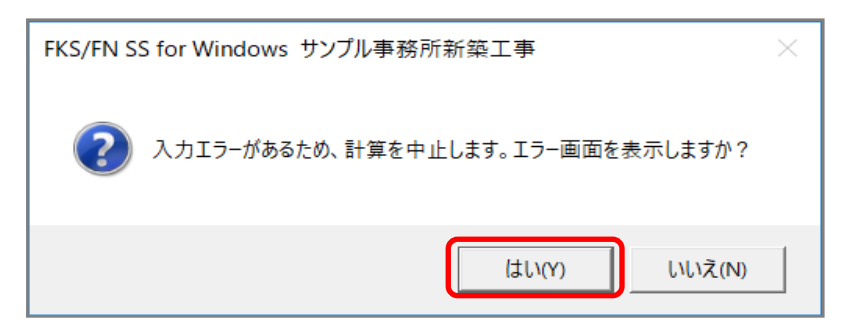

2. エラーリスト画面を表示して、エラーの内容を確認します。

| ۲                                                 | ۲۵-リスト         -         - |     |     |        |              |                         |             |  |  |  |  |  |  |
|---------------------------------------------------|----------------------------|-----|-----|--------|--------------|-------------------------|-------------|--|--|--|--|--|--|
| 閉じる エラー件数表示 ④ エラー全件 〇 エラーのみ 〇 振替科目エラー 〇 増減式文字オーバー |                            |     |     |        |              |                         |             |  |  |  |  |  |  |
|                                                   | 区分                         | SEQ | レベル | 項目名    | メッセージ        | 対処                      | エラー個所       |  |  |  |  |  |  |
|                                                   | 建具本体                       | 8   | W   | 建具仕上名称 | 建具仕上名称エラー    | 建具仕上名称を入力する             | 建具記号 : A₩5  |  |  |  |  |  |  |
|                                                   | 建具本体                       | 9   | W   | 建具仕上名称 | 建具仕上名称エラー    | 建具仕上名称を入力する             | 建具記号 : A₩10 |  |  |  |  |  |  |
|                                                   | 建具廻り                       | 4   | Е   | 集計コード  | 建具廻り集計コードエラー | 集計バターン設定で入力した集計コードを入力する | 建具記号 : A₩1  |  |  |  |  |  |  |
|                                                   |                            |     |     |        |              |                         |             |  |  |  |  |  |  |

レベルを確認します。

E ・・・ 入力エラーのため、修正が必要です。
 W ・・・ 警告です。項目・対処を確認します。修正しなくても計算、集計されます。

エラーのみを選択すると、レベルが Eの項目のみが表示されます。

| ۲ | ٤         ١٦-١٦.         -         -         -         -         -         -         -         -         -         -         -         -         -         -         -         -         -         -         -         -         -         -         -         -         -         -         -         -         -         -         -         -         -         -         -         -         -         -         -         -         -         -         -         -         -         -         -         -         -         -         -         -         -         -         -         -         -         -         -         -         -         -         -         -         -         -         -         -         -         -         -         -         -         -         -         -         -         -         -         -         -         -         -         -         -         -         -         -         -         -         -         -         -         -         -         -         -         -         -         -         -         -         -         -         - </th |     |     |       |              |                         |            |  |  |  |  |  |  |  |
|---|----------------------------------------------------------------------------------------------------|-----|-----|-------|--------------|-------------------------|------------|--|--|--|--|--|--|--|
|   | 閉じる エラー件数表示 〇 エラー全件 💭 エラニのみ 〇 振替科目エラー 〇 増減式文字オーバー                                                                                                    |     |     |       |              |                         |            |  |  |  |  |  |  |  |
|   | 区分                                                                                                    | SEQ | レベル | 項目名   | メッセージ        | 対処                      | エラー個所      |  |  |  |  |  |  |  |
|   | 建具廻り                                                                                                    | 4   | E   | 集計コード | 建具廻り集計コードエラー | 集計バターン設定で入力した集計コードを入力する | 建具記号 : A\1 |  |  |  |  |  |  |  |
|   |                                                                                                    |     |     |       |              |                         |            |  |  |  |  |  |  |  |
|   |                                                                                                    |     |     |       |              |                         |            |  |  |  |  |  |  |  |
|   |                                                                                                    |     |     |       |              |                         |            |  |  |  |  |  |  |  |

3. エラー項目(建具廻り集計コード)を修正します。

エラーリストのエラー行をダブルクリックして、入力エラーがある画面を開きます。

| ۲ |      |     |     |         | エラーリフ         |                         | -          | × |
|---|------|-----|-----|---------|---------------|-------------------------|------------|---|
|   | 閉じる  | エラー | 件数表 | 示 O I ラ | -全件 🖲 エラーのみ 🔿 | 辰替科目エラー 〇 増減式文字オーバー     |            |   |
|   | 区分   | SEQ | レベル | 項目名     | メッセージ         | 対処                      | エラー個所      |   |
|   | 建具廻り | 4 E |     | 集計コード   | 建具廻り集計コードエラー  | 集計バターン設定で入力した集計コードを入力する | 建具記号 : A₩1 | כ |
|   |      |     |     |         |               |                         |            | _ |
|   |      |     |     |         |               |                         |            |   |
|   |      |     |     |         |               |                         |            |   |

#### エラーリストの項目名が「建具廻り集計コード」なので、建具廻り入力欄にて 右クリックメニューを表示して、「コード表示(\_Z)」を選択します。

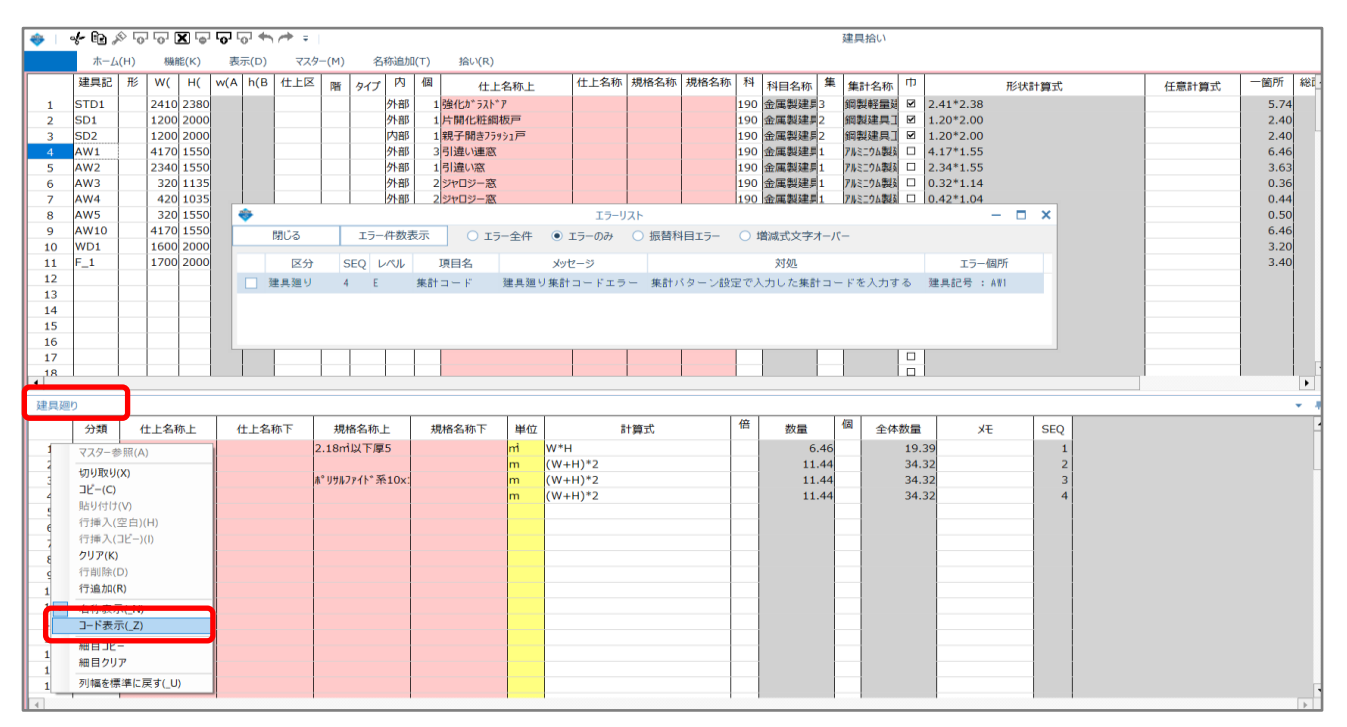

### SEQ=4の行の集計コード欄を確認します。

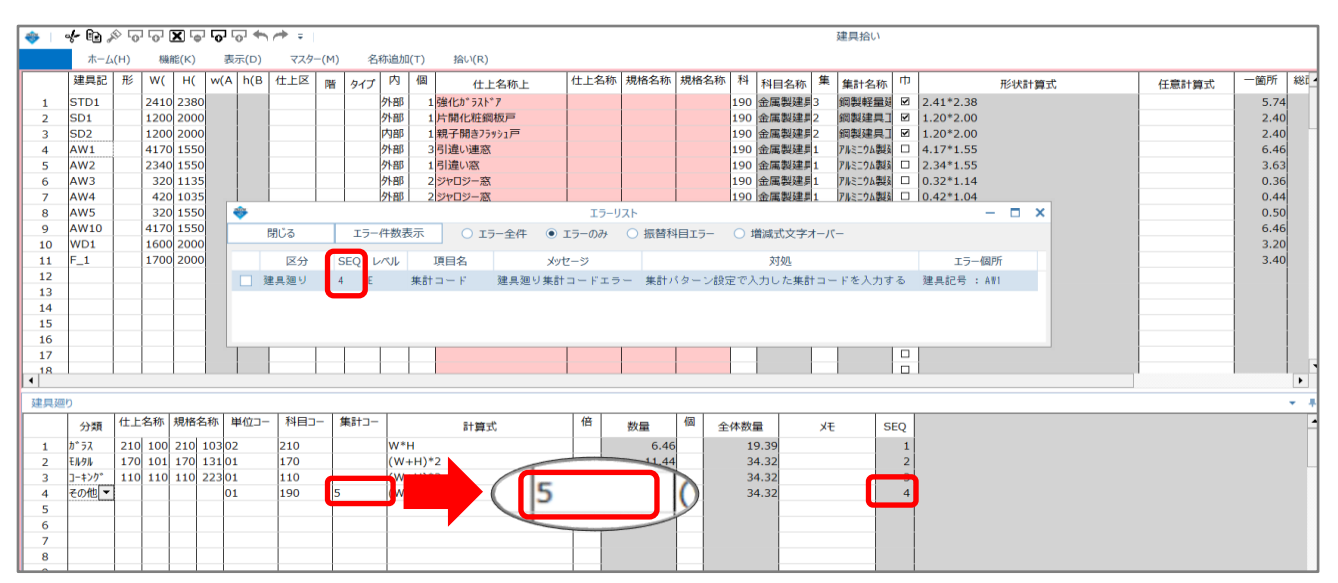

入力する集計コードを確認します。「集計パターン設定」ボタンをクリックします。

| *                                | FKS/  | FN SS for Windows サン | プル事務所新築工事 |      | – 🗆 🗙     |
|----------------------------------|-------|----------------------|-----------|------|-----------|
| <b>ファイル(E)</b> ウィンドウ( <u>W</u> ) |       |                      |           |      |           |
| メイン オプション                        |       |                      |           |      |           |
| 概要                               |       |                      |           |      |           |
| 建具拾い                             | 仕上リスト | 仕上拾い                 | 木材拾い      | 名称追加 | 仕上表       |
| 集計パターン設定                         | 計算    | 部位別                  | 科目別       | 印刷   | 17-       |
| 図面                               | 取込    |                      |           |      |           |
|                                  |       |                      |           |      |           |
|                                  |       |                      |           |      | LOGIN:管理者 |

## 集計パターン設定画面で集計コードを確認します。

| - |    |       |             |         | 集計パターン影  | 定     |                                                                                                    |      |        |      | - 1 |         |
|---|----|-------|-------------|---------|----------|-------|----------------------------------------------------------------------------------------------------|------|--------|------|-----|---------|
|   | 閉じ | 3     | 行追加科目デー     | 外作成     |          |       |                                                                                                    |      |        |      |     |         |
|   | 1  | 集計タイプ | 集計タイプ1(種目 - | 科目 - 集計 | t) ,     | 「間別   | (タイプ別)科目別集計 _                                                                                                    |      |        |      | 7   |         |
|   |    |       |             |         |          | L     | <ul> <li>              Ⅰ 昭別(タイブ別)科目別集計表を作成する             ● 階別(タイブ別)科目別に集計             ● 科目別階別(タイブ別)に集計      </li> </ul> |      |        |      |     |         |
|   |    | 種目コード | 種目名称        | 科目コード   | 科目名称     | 集計コ−ド | 集計名称                                                                                                    | 内外集計 | 仕上区分集計 | SEQ  |     | <b></b> |
|   | 1  | 20    | 建築          | 10      | 直接仮設     |       |                                                                                                    | 無    | 無      | 1    |     |         |
|   | 2  |       |             | 31      | 杭地業      |       |                                                                                                    | 魚    | 無      | 2    |     |         |
|   | 3  |       |             | 40      | コンクリート   |       |                                                                                                    | 魚    | 無      | 3    |     |         |
|   | 4  |       |             | 101     | 既製コンクリート |       |                                                                                                    | 有    | 有      | 4    |     |         |
|   | 5  |       |             | 110     | 防水       |       |                                                                                                    | 有    | 有      | 5    |     |         |
|   | 6  |       |             | 120     | 石・擬石     |       |                                                                                                    | 有    | 有      | 6    |     |         |
|   | 7  |       |             | 130     | タイル      |       |                                                                                                    | 有    | 有      | 7    |     |         |
|   | 8  |       |             | 1 40    | 木工       |       |                                                                                                    | 有    | 有      | 8    |     |         |
|   | 9  |       |             | 160     | 金属       |       |                                                                                                    | 有    | 有      | 9    |     |         |
|   | 10 |       |             | 170     | 左官       |       |                                                                                                    | 有    | 有      | 10   |     |         |
|   | 11 |       |             | 180     | 木製建具     |       |                                                                                                    | 有    | 有      | - 11 |     |         |
|   | 12 |       |             | 190     | 金属製建具    | 1     | アルミニウム製建具工事                                                                                                    | 有    | 有      | 12   |     |         |
|   | 13 |       |             |         |          | 2     | 鋼製建具工事                                                                                                    | 有    | 有      | 13   |     |         |
|   | 14 |       |             |         |          | 3     | 鋼製軽量建具工事                                                                                                    | 有    | 有      | 14   |     |         |
|   | 15 |       |             | 210     | 硝子       |       |                                                                                                    | 有    | 有      | 15   |     |         |
|   | 16 |       |             | 220     | 塗装       |       |                                                                                                    | 有    | 有      | 16   |     |         |
|   | 47 |       |             | 0.00    | dta vita |       |                                                                                                    | +    | +      | 17   |     |         |

### この例では 科目 190 金属製建具 を1~3にわけて集計する設定をしているので 建具拾いの集計コード欄に 1を入力します。

| ۱ 🚸 | ÷ 🗈 /    | \$ G | 0    | <b>X</b> 🕞 | <b>O</b> 1 | ••   | r# + |      |      |       |                   |         |      |      |      |                         |       |     |          |     | 建具拾い     |    |            |       |      |      |
|-----|----------|------|------|------------|------------|------|------|------|------|-------|-------------------|---------|------|------|------|-------------------------|-------|-----|----------|-----|----------|----|------------|-------|------|------|
|     | ホーム      | (H)  | 機育   | 能(K)       | 表          | 示(D) | マスタ  | -(M) | 名    | 称追加   | (T)               | 拾い(R)   |      |      |      |                         |       |     |          |     |          |    |            |       |      |      |
|     | 建具記      | 形    | W(   | H(         | w(A        | h(B  | 仕上区  | 階    | タイプ  | 内     | 個                 | 仕上      | 名称上  | 仕    | 上名称  | 規格名称                    | 規格名称  | 料   | 科目名称     | 集   | 集計名称     | ψ  | 形状計算式      | 任意計算式 | 一箇所  | 総1 - |
| 1   | STD1     |      | 2410 | 2380       |            |      |      |      |      | 外部    | 1                 | 強化ガラスド  | 7    |      |      |                         |       | 190 | 金属製建具    | 3   | 鋼製軽量到    | ¥  | 2.41*2.38  |       | 5.74 |      |
| 2   | SD1      |      | 1200 | 2000       |            |      |      |      |      | 外部    | 1                 | 片開化粧鋼   | 扳戸   |      |      |                         |       | 190 | 金属製建具    | 2   | 銅製建具コ    | V  | 1.20*2.00  |       | 2.40 |      |
| 3   | SD2      |      | 1200 | 2000       |            |      |      |      |      | 内部    | 1                 | 親子開きフラゥ | シュ戸  |      |      |                         |       | 190 | 金属製建具    | 2   | 鋼製建具工    | V  | 1.20*2.00  |       | 2.40 |      |
| 4   | AW1      |      | 4170 | 1550       |            |      |      |      |      | 外部    | 3                 | 引違い連窓   |      |      |      |                         |       | 190 | 金属製建具    | 1   | アルミニウム製具 |    | 4.17*1.55  |       | 6.46 |      |
| 5   | AW2      |      | 2340 | 1550       |            |      |      |      |      | 外部    | 1                 | 引違い窓    |      |      |      |                         |       | 190 | 金属製建具    | 1   | アルミニウム製造 |    | 2.34*1.55  |       | 3.63 |      |
| 6   | AW3      |      | 320  | 1135       |            |      |      |      |      | 外部    | 2                 | ジャロジー窓  |      |      |      |                         |       | 190 | 金属製建具    | 1   | アルミニウム製技 |    | 0.32*1.14  |       | 0.36 |      |
| 7   | AW4      |      | 420  | 1035       |            |      |      |      |      | 外部    | 2                 | ジャロジー窓  |      |      |      |                         |       | 190 | 金属製建具    | 1   | アルミニウム製薬 |    | 0.42*1.04  |       | 0.44 |      |
| 8   | AW5      |      | 320  | 1550       | 1          | *    |      |      |      |       |                   |         |      |      | エラーリ | スト                      |       |     |          |     |          |    | - 🗆 ×      |       | 0.50 |      |
| 9   | AW10     |      | 4170 | 1550       |            | 1    | 閉じる  |      | エラー  | 件数表   | 示                 | 0 15    | 一全件  | • I7 | –ወንታ | <ul> <li>振替科</li> </ul> | 目エラ   | 0 # | 曾滅式文字。   | オーバ | _        |    |            |       | 6.46 |      |
| 10  | WD1      |      | 1600 | 2000       |            |      |      | -    |      |       |                   |         |      |      |      |                         |       |     |          |     |          |    |            |       | 3.20 |      |
| 11  | F_1      |      | 1700 | 2000       |            |      | 区分   | S    | EQ μ | 11/2/ | 1                 | 項目名     |      | メッセー | ジ    |                         |       |     | 対処       |     |          |    | エラー個所      |       | 3.40 |      |
| 12  |          |      |      |            |            | 2    | 目翅り  | 4    | E    |       | 集計                | a – K   | 建具廻り | 集計コー | ードエラ | <ul><li>集計)</li></ul>   | マーン設定 | eで入 | 力した集計    | t = | ドを入力す    | 3  | 建具記号 : A¥1 |       |      |      |
| 13  | _        |      |      |            |            |      |      |      |      |       |                   |         |      |      |      |                         |       |     |          |     |          |    |            |       |      |      |
| 14  | _        |      |      |            |            |      |      |      |      |       |                   |         |      |      |      |                         |       |     |          |     |          |    |            |       |      |      |
| 15  |          |      |      |            |            |      |      |      |      |       |                   |         |      |      |      |                         |       |     |          |     |          |    |            |       |      |      |
| 16  |          |      |      |            |            |      |      |      |      |       |                   |         |      |      |      |                         |       |     |          | _   |          |    |            |       |      |      |
| 17  |          |      |      |            |            |      |      |      |      |       |                   |         |      |      |      |                         |       |     |          |     |          |    |            |       |      |      |
| 18  | 1        |      |      |            |            |      |      | 1    |      |       |                   |         |      |      |      |                         |       | I   |          |     |          |    |            |       |      |      |
|     |          |      |      |            |            |      |      |      |      |       |                   |         |      |      |      |                         |       |     |          |     |          |    |            |       |      |      |
| 建具建 | 10<br>10 |      |      |            |            |      |      |      |      |       |                   |         |      |      |      |                         |       |     |          |     |          |    |            |       |      |      |
|     | 分類       | 仕上   | 名称   | 規格名        | 称上         | 単位コー | 科目:  | 1- 1 | 朝井コー |       |                   | た賞信     | ;    |      | 倍    | 数量                      | 個 全   | 体数  | <b>a</b> | УŦ  | S        | EQ |            |       |      | 1    |
| 1   | かっラス     | 210  | 100  | 210 1      | 03 02      | 2    | 210  |      |      | W*H   | ł                 |         |      |      |      | 6.46                    |       | 19  | 9.39     |     |          | 1  |            |       |      |      |
| 2   | モルタル     | 170  | 101  | 170 1      | 31 01      |      | 170  |      |      | (W+   | H)*               | 2       | 1    |      |      | 11.44                   |       | 34  | 4.32     |     |          | 2  |            |       |      |      |
| 3   | コーキンク*   | 110  | 110  | 110 2      | 2301       | L    | 110  | -    |      | W-    | the second second |         |      |      |      |                         |       | 34  | 4.32     |     |          | 3  |            |       |      |      |
| 4   | その他      |      |      |            | 01         | L    | 190  | 1    |      | - W+  |                   |         |      | 1    |      | - ()4                   |       | 34  | 4.32     |     |          | 4  |            |       |      |      |
| 5   |          |      |      |            |            |      |      |      |      |       |                   |         |      | •    | L    | Y                       |       |     |          |     | i i      | i  |            |       |      |      |
| 6   |          |      |      |            |            |      |      |      |      |       |                   |         |      |      |      | 1                       |       |     |          |     |          |    |            |       |      |      |

右クリックメニューを表示し「名称表示(\_N)」を選択し、エラーリスト画面と建具拾い画面を 閉じます。

| ۱ 🍅      | ÷ 🗈 ;      | ¢ 6             | 00   | X 🖓   | <b>0</b> | o] 🛧 | /* ÷ 1       | _    |      |         | _        |         |              |           |             | _    |        | _    |                       | _   | 建具拾い     | _   |                |       |      |      |
|----------|------------|-----------------|------|-------|----------|------|--------------|------|------|---------|----------|---------|--------------|-----------|-------------|------|--------|------|-----------------------|-----|----------|-----|----------------|-------|------|------|
|          | ホーム        | (H)             | 機構   | 能(K)  | 表        | 示(D) | マスター         | -(M) | 名    | 称追加(    | (T)      | 拾い(R    | )            |           |             |      |        |      |                       |     |          |     |                |       |      |      |
|          | 建具記        | 形               | W(   | Н(    | w(A      | h(B  | 仕上区          | 階    | タイプ  | 内       | 個        | 仕       | 上名称上         | 仕上名       | 称 規格名称      | 規格   | 名称 🖡   | 봐 ;  | 科目名称                  | 集   | 集計名称     | ψ   | 形状計算式          | 任意計算式 | 一箇所  | 総1 - |
| 1        | STD1       |                 | 2410 | 2380  |          |      |              |      |      | 外部      | 1        | 牟化しか ラス | *7           |           |             |      | 19     | 0    | <b>全国製建具</b>          | 3   | 銅製軽量。    |     | 2,41*2,38      |       | 5,74 |      |
| 2        | SD1        |                 | 1200 | 2000  |          |      |              |      |      | 外部      | 10       | 5開化粧    | 周板戸          |           |             |      | 19     | 00   | 6属製建具                 | 2   | 銅製建具     |     | 1.20*2.00      |       | 2.40 |      |
| 3        | SD2        |                 | 1200 | 2000  |          |      |              |      |      | 内部      | 1 5      | 見子開きフ   | 5991戸        |           |             |      | 19     | 00   | 全属製建具                 | 2   | 銅製建具     |     | 1.20*2.00      |       | 2.40 | -    |
| 4        | AW1        |                 | 4170 | 1550  |          |      |              |      |      | 外部      | 3        | 引遣い連系   | x            |           |             |      | 19     | 0    | 6属製建具                 | 1   | アルミニウム製設 |     | 4.17*1.55      |       | 6.46 |      |
| 5        | AW2        |                 | 2340 | 1550  |          |      |              |      |      | 外部      | 1        | 引遣い窓    |              |           |             |      | 19     | 0    | è属製建具                 | 1   | アルミニウム製品 |     | 2.34*1.55      |       | 3.63 |      |
| 6        | AW3        |                 | 320  | 1135  |          |      |              |      |      | 外部      | 2        | ジャロジー系  | X            |           |             |      | 19     | 00 1 | と属製建具                 | 1   | アルミニウム観察 |     | 0.32*1.14      |       | 0.36 |      |
| 7        | AW4        |                 | 420  | 1035  |          |      |              |      |      | 外部      | 2        | ジャロジー系  | 8            |           |             |      | 19     | 00 1 | 企展製建具                 | 1   | アルミニウム製造 |     | 0.42*1.04      |       | 0.44 |      |
| 8        | AW5        |                 | 320  | 1550  |          |      |              |      |      |         |          |         |              |           | T3-U25      |      |        |      |                       |     |          |     | ×              |       | 0.50 |      |
| 9        | AW10       |                 | 4170 | 1550  |          | × .  | 1817 7       | _    |      | //      | _        |         |              |           |             |      |        |      | a the state pairs and |     |          |     |                |       | 6.46 |      |
| 10       | WD1        |                 | 1600 | 2000  |          |      | ສບຈ          |      | 17-4 | 1+30.30 | 赤        |         | ラー至件 •       | エラーのみ     | ○ 振首和       | +BI5 | - 0    | ) 瑁  | 佩式又子才                 | r-7 | -        |     |                |       | 3.20 |      |
| 11       | F_1        |                 | 1700 | 2000  |          |      | 区分           | s    | EΟ μ | 1VN     | Iß       | 目名      | Xvt          | 7-ジ       |             |      |        |      | 对如                    |     |          |     | エラー個所          |       | 3.40 |      |
| 12       |            |                 |      |       |          | - 34 | P ER 7 ER LJ | 4    | F    |         | # #+ -   | 1 - K   | 御日初り集計       | n - Kin e | - ###+13    | b    | 小田安で   | λ +  | 1.7-推計:               |     | ドキスカオ    | Z   | 御日記号 · A型1     |       |      |      |
| 13       |            |                 |      |       |          |      | E PRIVE V    |      |      |         | SHCO I - |         | ALCONE > MOL |           | > predition |      | BRAE C | ~~~  | C / C MCD I           |     | 1.62(23) |     | ALIMAC 5 C NIT |       |      |      |
| 14       | _          |                 |      |       |          |      |              |      |      |         |          |         |              |           |             |      |        |      |                       |     |          |     |                |       |      |      |
| 15       |            |                 |      |       |          |      |              |      |      |         |          |         |              |           |             |      |        |      |                       |     |          |     |                | -     |      |      |
| 16       |            |                 |      |       |          |      |              |      |      |         |          |         |              |           |             |      |        |      |                       |     |          |     |                | -     |      |      |
| 1/       |            |                 |      |       |          |      |              |      | -    |         | 1        |         |              | 1         |             |      |        | 1    |                       |     | 1        | l n | 1              |       |      |      |
| <b>↓</b> | 1          |                 |      |       |          |      |              |      |      |         |          |         |              |           |             | -    |        |      |                       |     |          |     | 1              |       |      | •    |
| 7年日3     | in in      |                 |      |       |          |      |              |      |      |         |          |         |              |           |             |      |        |      |                       |     |          |     |                |       |      | - 1  |
| -        | 42.88      | 仕上              | 名称   | 規格名   | 称片       | 単位コー | 科目コ          | - 19 |      |         |          | 84.00   | -14          | 倍         | ****        | 個    | A.182  | ***  |                       | JT  |          | 150 |                |       |      |      |
|          | 75-88      |                 |      | -     |          |      |              |      |      |         |          |         | 10           |           | 20.000      |      | ±1443  |      |                       | ×t  | -        | EQ  |                |       |      |      |
| 1        | マスター参      | - 210<br>:82(Δ) | 100  | 21011 | 0302     | 2    | 210          | _    |      | W*F     | 1        |         |              |           | 6.46        |      |        | 19.  | 39                    |     | _        | 1   |                |       |      |      |
|          | 100        | - Antico y      |      |       | 31 01    |      | 170          | _    |      | (W+     | H)*2     |         |              |           | 11.44       |      |        | 34.  | 32                    |     | _        | 2   |                |       |      | -    |
|          | 切り取り(      | X)              |      | f     | 2301     |      | 110          |      |      | ( // +  | H)*2     |         |              |           | 11.44       |      |        | 34.  | 32                    |     | _        | 3   |                |       |      |      |
|          | _F−(C)     |                 |      |       | 01       | L    | 190          | 1    |      | ( ** +  | H)*2     |         |              | _         | 11.44       |      |        | 34.  | 32                    |     | _        | 4   |                |       |      |      |
|          | 貼り付け(      | (V)             |      |       |          |      |              |      |      |         |          |         |              |           |             |      |        |      |                       |     | _        |     |                |       |      |      |
|          | 行挿入(3      | 空日)(F           | -1)  |       |          |      |              |      |      |         |          |         |              |           |             |      |        |      |                       |     | _        |     |                |       |      |      |
|          | 行挿人(_      | JF-)(I          | )    |       |          |      |              |      |      |         |          |         |              |           |             |      |        |      |                       |     |          |     |                |       |      |      |
|          | 29.7(K)    |                 |      |       |          |      |              |      |      |         |          |         |              |           |             |      |        |      |                       |     |          |     |                |       |      |      |
|          | 行削除([      | ))              |      |       |          |      |              |      |      |         |          |         |              |           |             |      |        |      |                       |     |          |     |                |       |      |      |
|          | 1718,00(R  | 0               | _    |       |          |      |              |      |      |         |          |         |              |           |             |      |        |      |                       |     |          |     |                |       |      |      |
|          | 名称表示       | ₹(_N)           |      |       |          |      |              |      |      |         |          |         |              |           |             |      |        |      |                       |     |          |     |                |       |      |      |
|          |            | τ(_Z)           |      |       |          |      |              | _    |      |         |          |         |              |           |             |      |        |      |                       |     |          |     |                |       |      |      |
|          | 細目コピー      | 7               |      |       |          |      |              | _    |      |         |          |         |              |           |             |      |        |      |                       |     | _        |     |                |       |      |      |
|          | 100 Ed 999 | ·               |      |       |          |      |              |      |      |         |          |         |              |           |             |      |        |      |                       |     |          |     |                |       |      |      |

### 4. 計算処理をもう一度実行します。

「計算」ボタンをクリックします。

| •                | <b>*</b>  | FKS/  | FN SS for Windows サン | プル事務所新築工事 |      | - 🗆 🗙     |  |  |  |  |  |  |
|------------------|-----------|-------|----------------------|-----------|------|-----------|--|--|--|--|--|--|
| ファイル(E) ウィンドウ(W) |           |       |                      |           |      |           |  |  |  |  |  |  |
| Γ                | メイン オプション |       |                      |           |      |           |  |  |  |  |  |  |
|                  | 概要        |       |                      |           |      |           |  |  |  |  |  |  |
|                  | 建具拾い      | 仕上リスト | 仕上拾い                 | 木材拾い      | 名称追加 | 仕上表       |  |  |  |  |  |  |
|                  | 集計パターン設定  | 計算    | 部位別                  | 科目別       | 印刷   | I-        |  |  |  |  |  |  |
|                  | 図面        | 取込    |                      |           |      |           |  |  |  |  |  |  |
|                  |           |       |                      |           |      |           |  |  |  |  |  |  |
|                  |           |       |                      |           |      | LOGIN:管理者 |  |  |  |  |  |  |

計算終了のメッセージが表示されたら終了です。

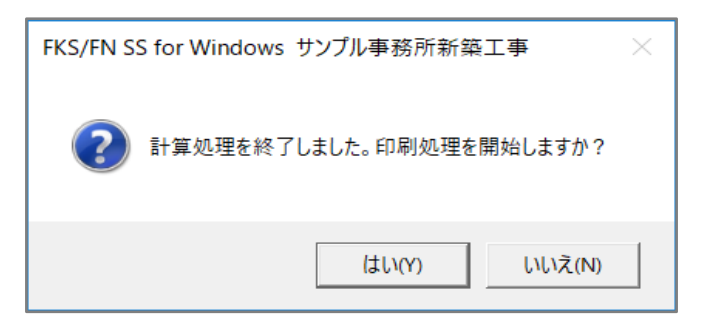

以上で終了です。

上記手順にて解決できない場合には、弊社窓口までお問合せ下さい。